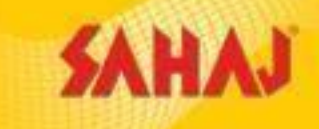

# Insurance - Sahai Retail Ltd

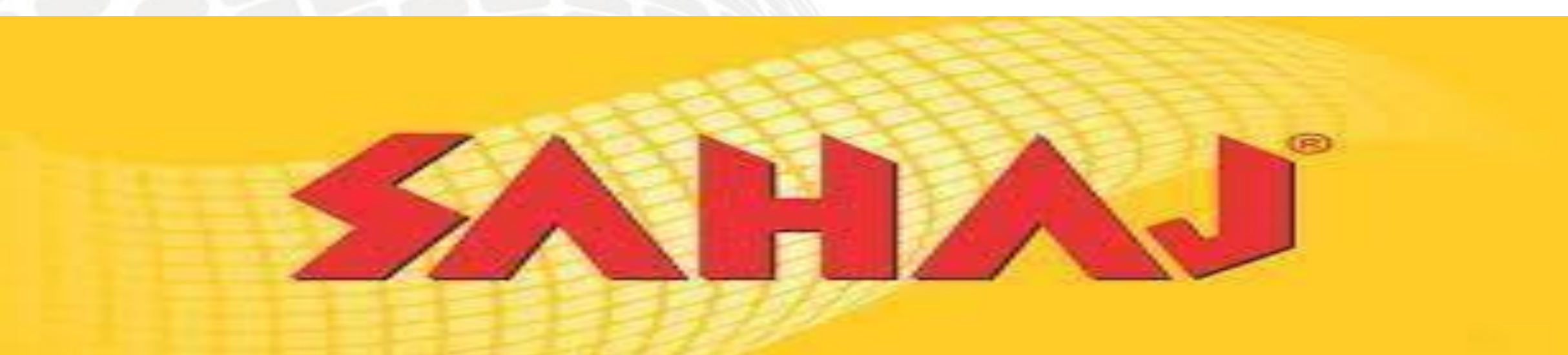

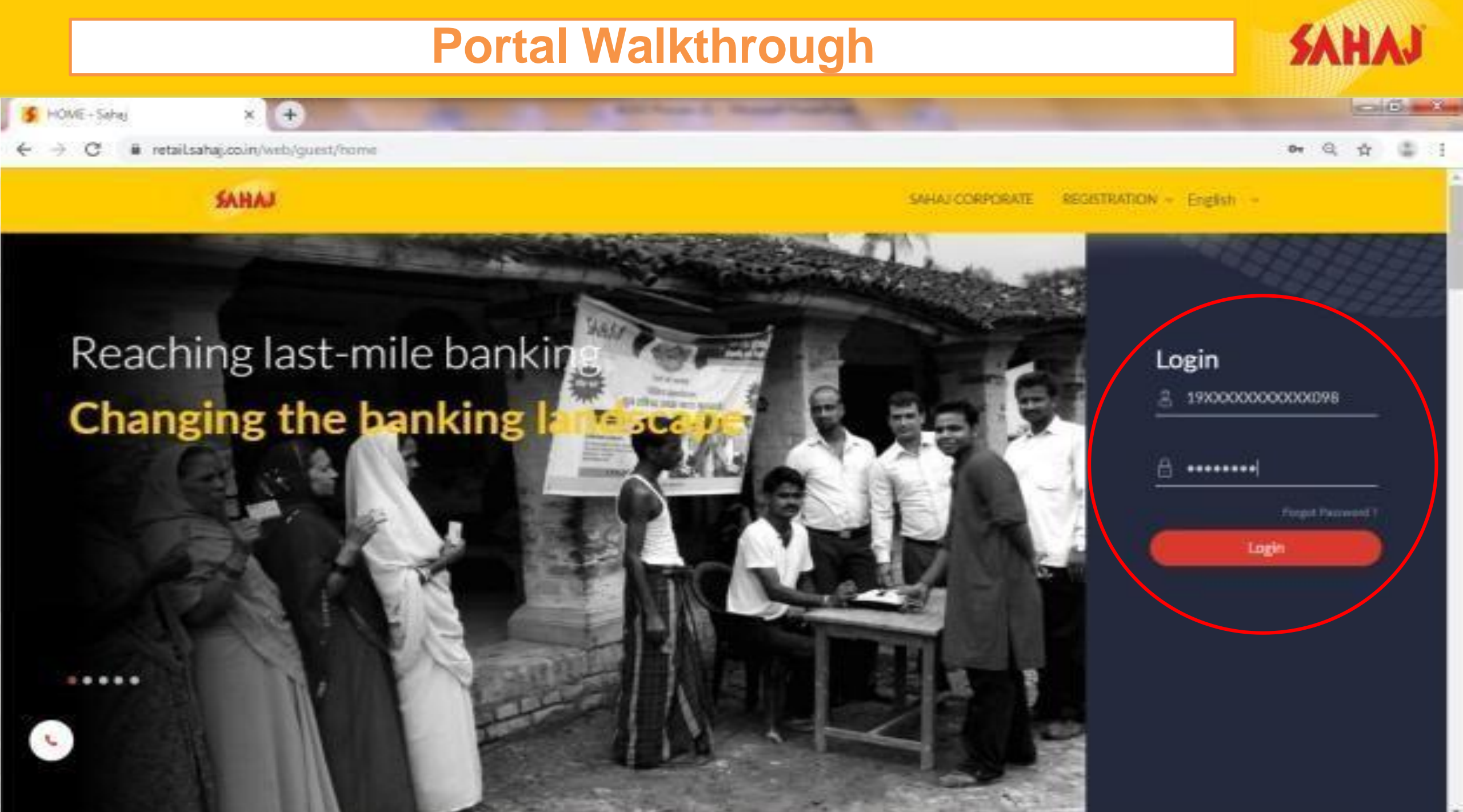

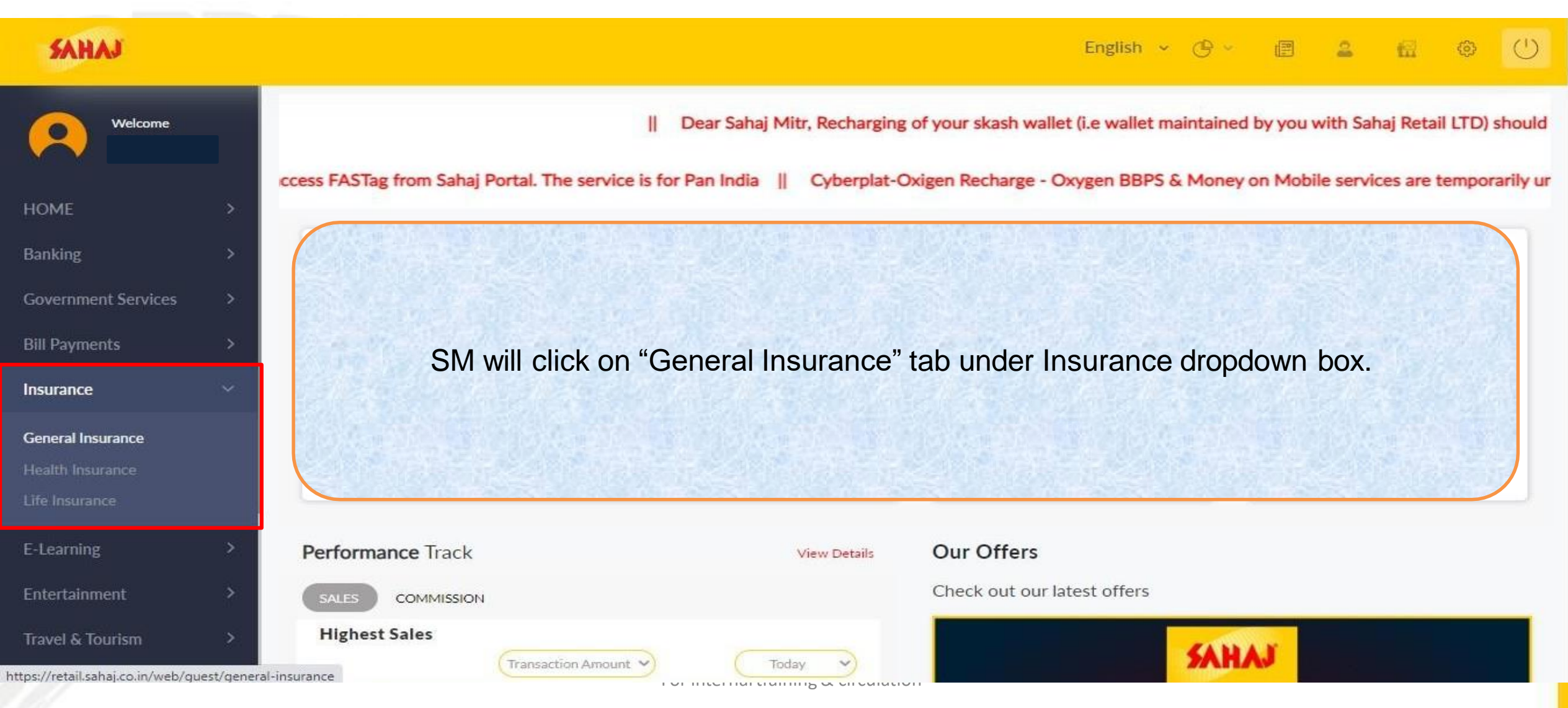

| SAHAJ               |   |                                      | English 👻 🕒 🗐           | 2 | 6 | U |
|---------------------|---|--------------------------------------|-------------------------|---|---|---|
| Welcome             |   | General Insurance                    |                         |   |   |   |
| HOME                | > | BAGIC                                |                         |   |   |   |
| Banking             | > |                                      |                         |   |   |   |
| Government Services | > |                                      |                         |   |   |   |
| Bill Payments       | > | General Insurance                    |                         |   |   |   |
| Insurance           | > |                                      | SM will click on "Motor |   |   |   |
| E-Learning          | > | PMFBY CROP INSURANCE MOTOR INSURANCE | Insurance" tab          |   |   |   |
| Entertainment       | > |                                      |                         |   |   |   |
| Travel & Tourism    | > |                                      |                         |   |   |   |
| Fastag              | > |                                      |                         |   |   |   |
| My Business         | > |                                      |                         |   |   |   |
| PAN & Tax           | > |                                      |                         |   |   |   |

SAHAJ

| SAHAJ               |              |                          |                                  |           | English 👻 🕒 🗸 | 9 | 6 | <u>ی</u> |
|---------------------|--------------|--------------------------|----------------------------------|-----------|---------------|---|---|----------|
| Welcome             |              | General Insurance        |                                  |           |               |   |   |          |
| HOME                | >            |                          | BAGIC                            |           |               |   |   |          |
| Banking             | >            |                          |                                  |           |               |   |   |          |
| Government Services | >            |                          |                                  |           |               |   |   |          |
| Bill Payments       | >            | General Insurance        |                                  |           |               |   |   |          |
| Insurance           | >            |                          |                                  |           |               |   |   |          |
| E-Learning          | >            |                          | MOTOR                            | INSURANCE |               |   |   |          |
| Entertainment       | >            | Motor<br>Insurance       |                                  |           |               |   |   |          |
| Travel & Tourism    | >            |                          |                                  |           |               |   |   |          |
| Fastag              | >            |                          | SM will click on "Moto           | r         |               |   |   |          |
| My Business         | >            | PMFBY CROP INSURANCE     | Insurance" tab                   |           |               |   |   |          |
| PAN & Tax           | s lest/Motor | InsuranceMotor Insurance |                                  |           |               |   |   |          |
| 11                  |              |                          | For internal training & circulat | tion      |               |   |   |          |

SAHAJ

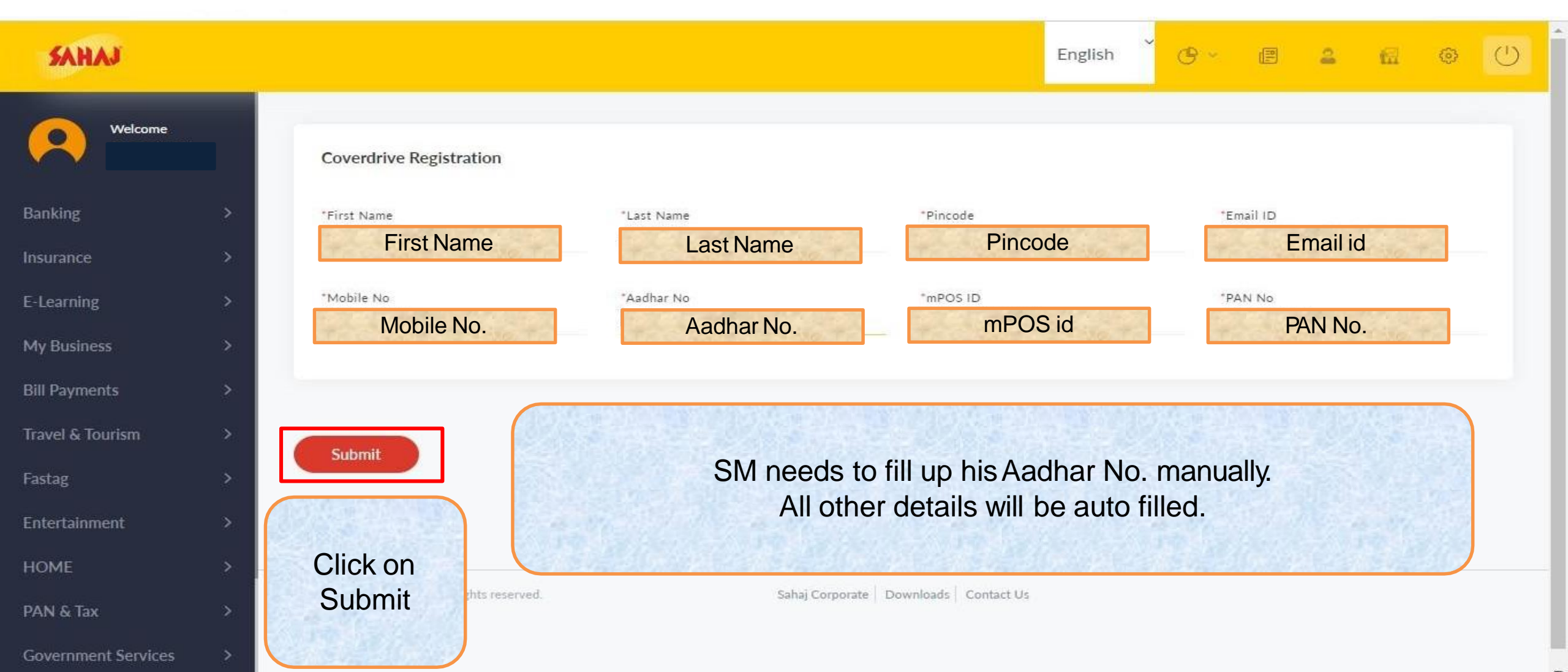

SAHAJ

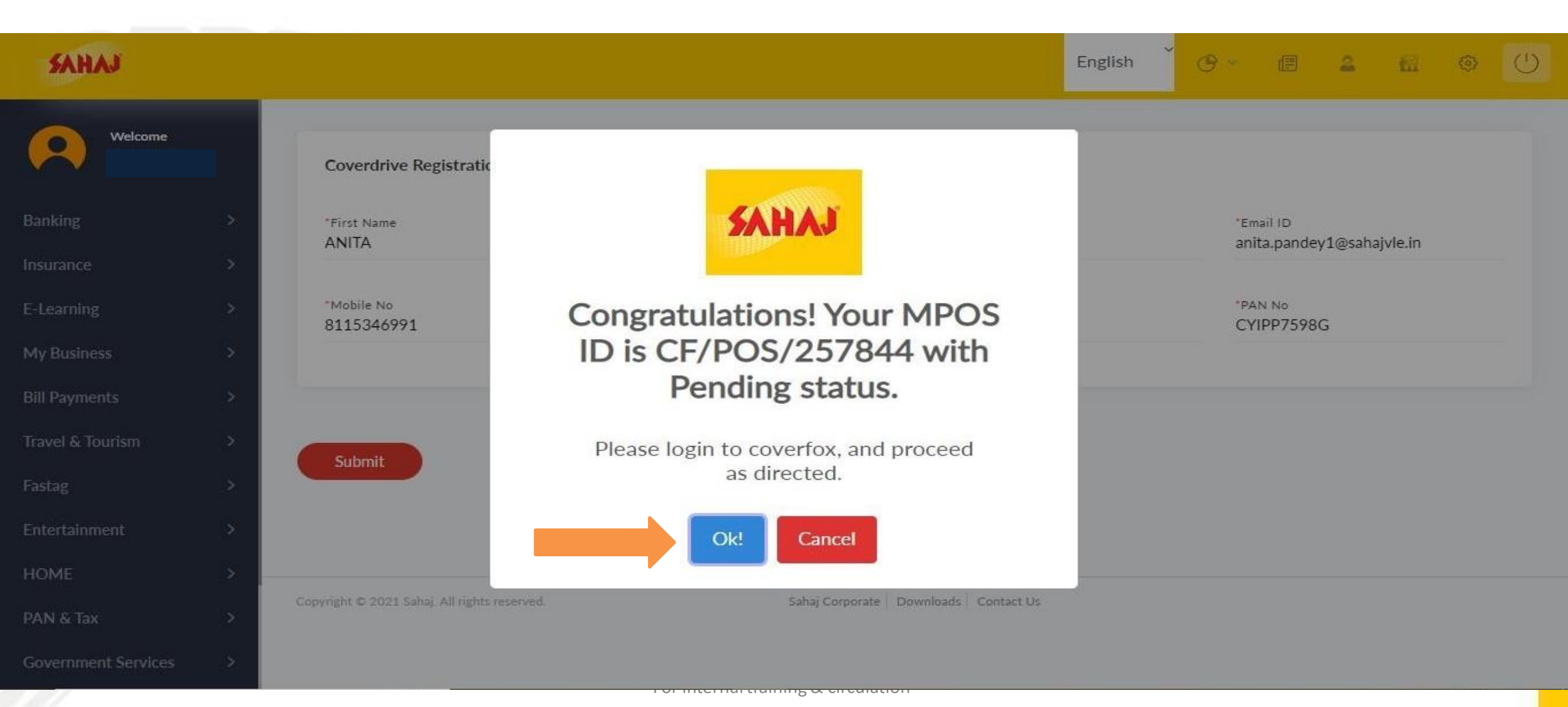

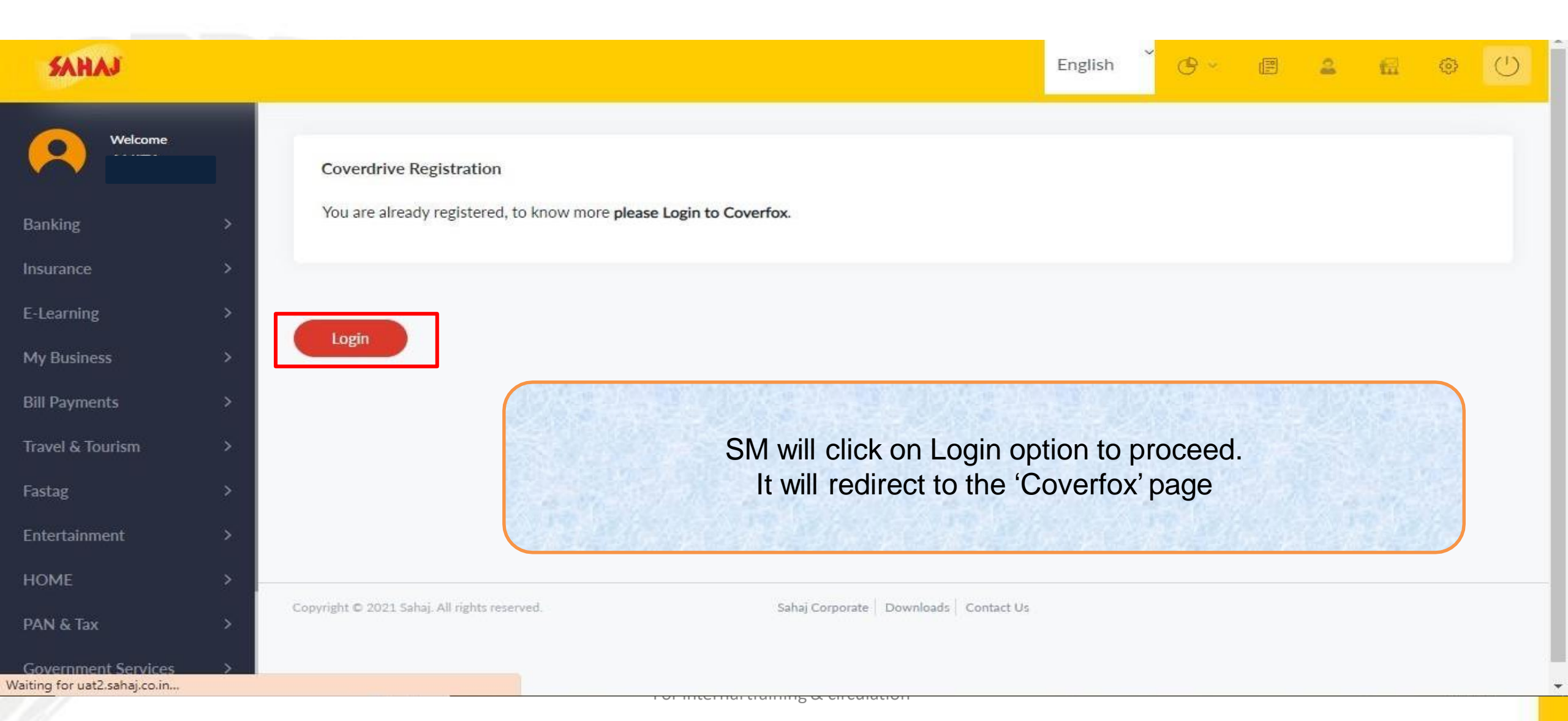

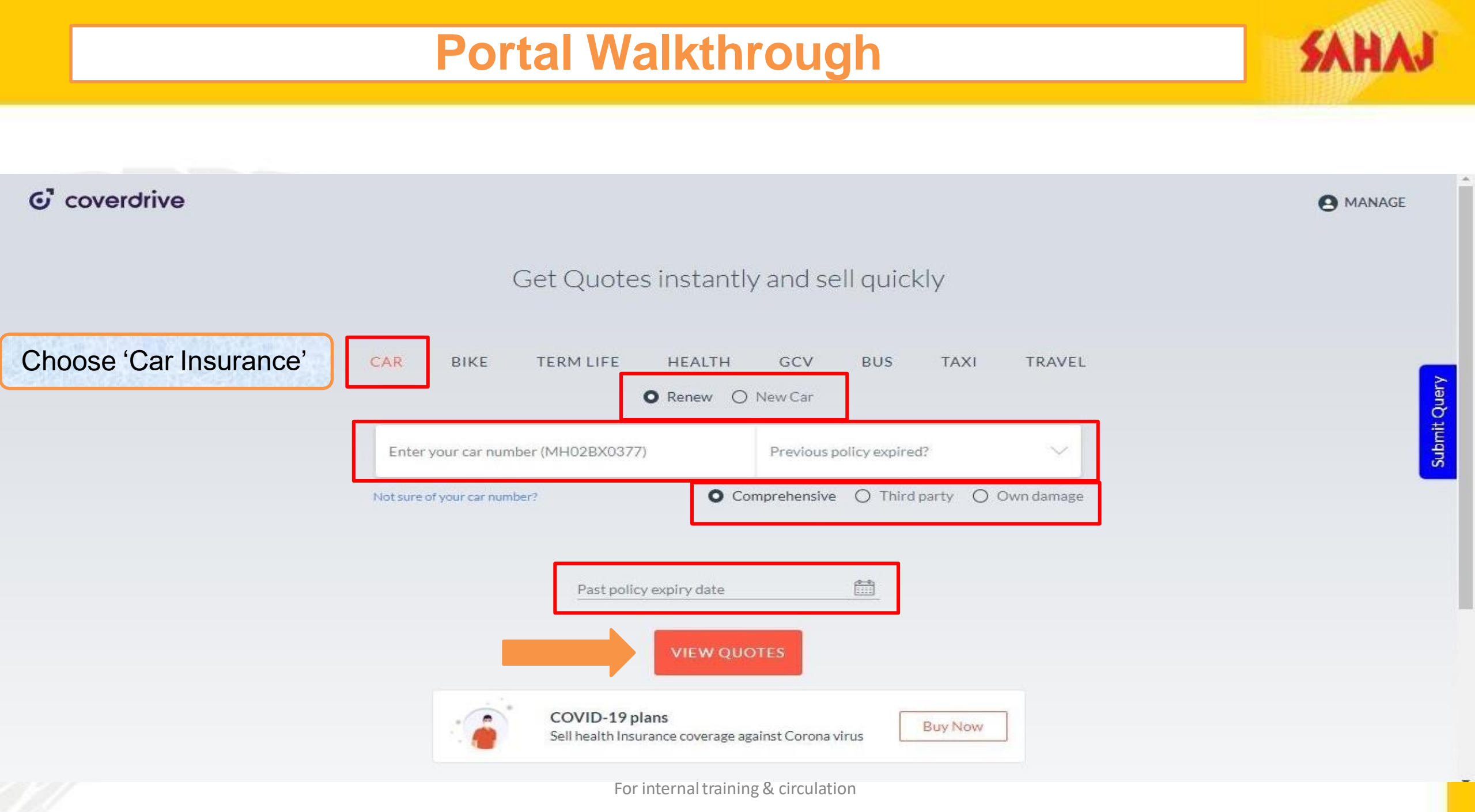

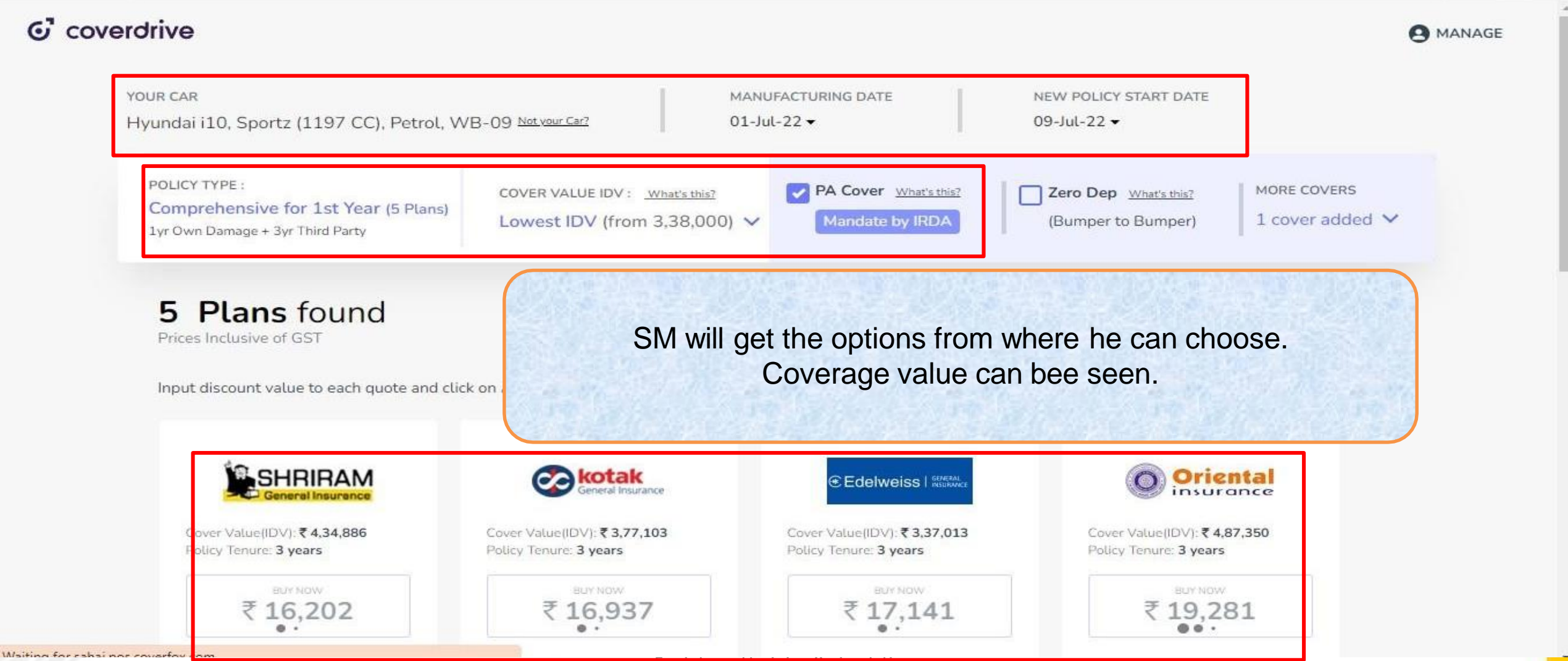

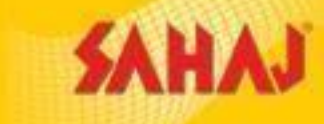

\*

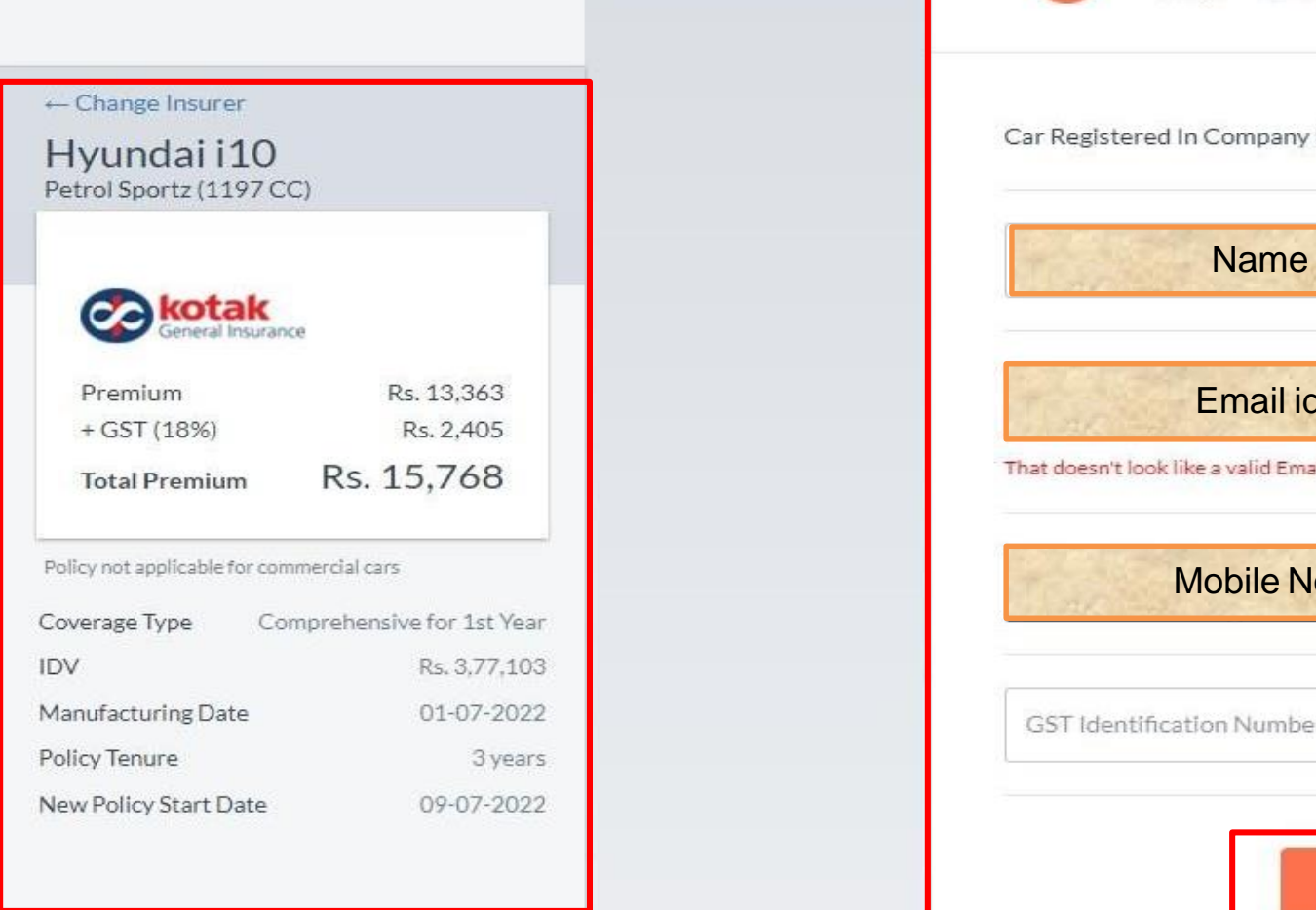

| U Car Owner Detai                    | IS                                                          |  |
|--------------------------------------|-------------------------------------------------------------|--|
| ar Registered In Company Name? O Yes | No No                                                       |  |
| Name                                 |                                                             |  |
| Email id                             | Car owner details to<br>be filled.<br>SM will then click on |  |
| Mobile No.                           | "Continue to Personal<br>Details" tab                       |  |
| GST Identification Number (optional) |                                                             |  |
| Continue to Per                      | sonal Details                                               |  |

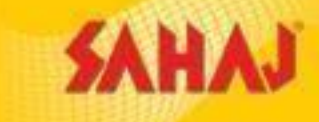

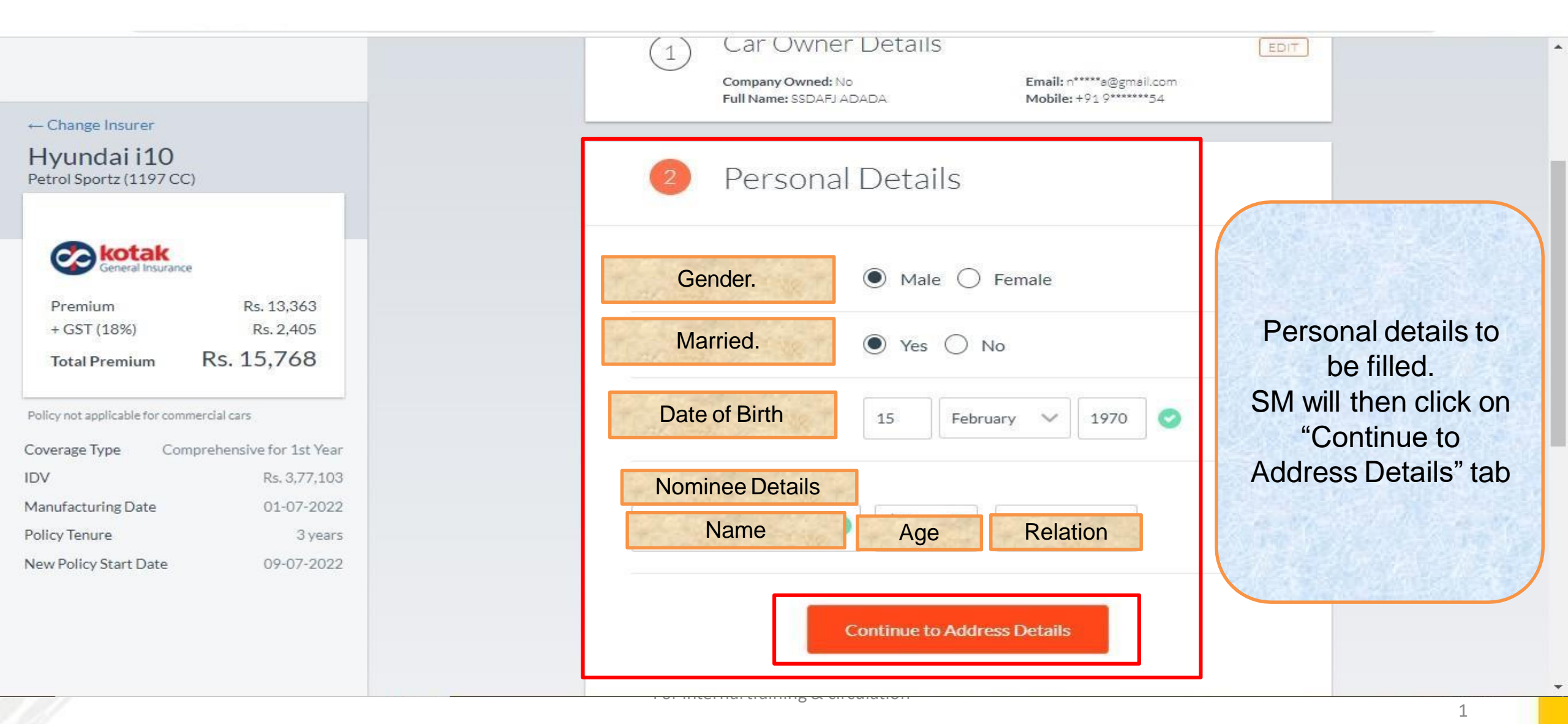

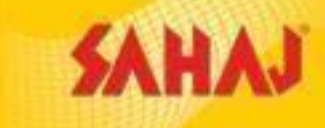

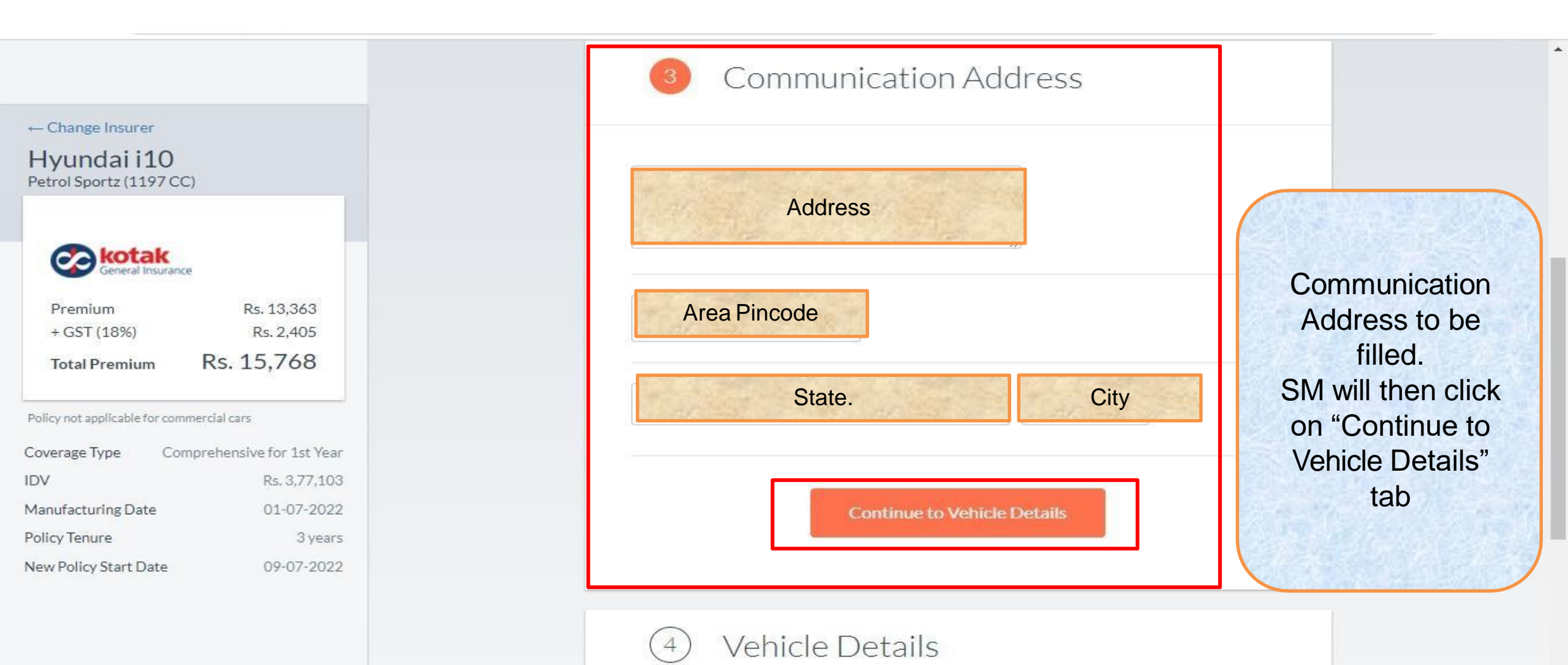

or meethar training & enconation

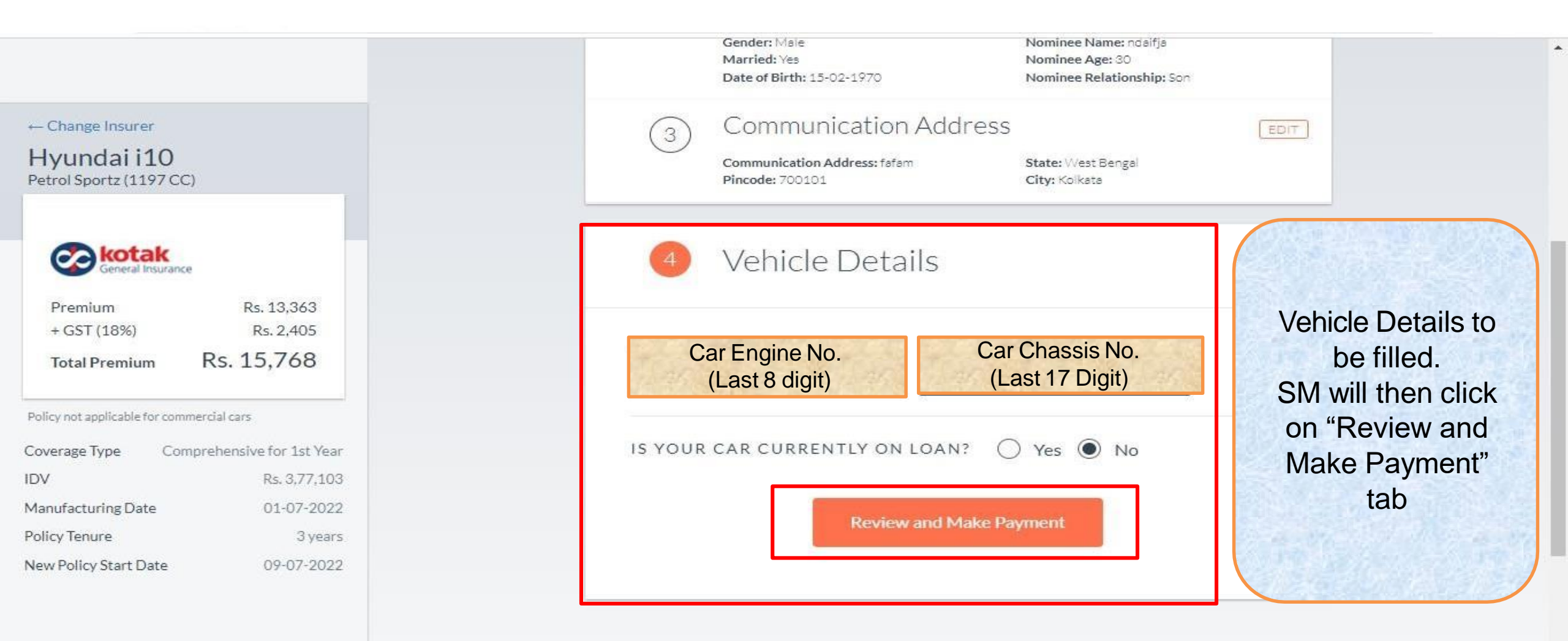

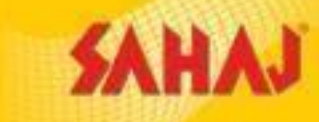

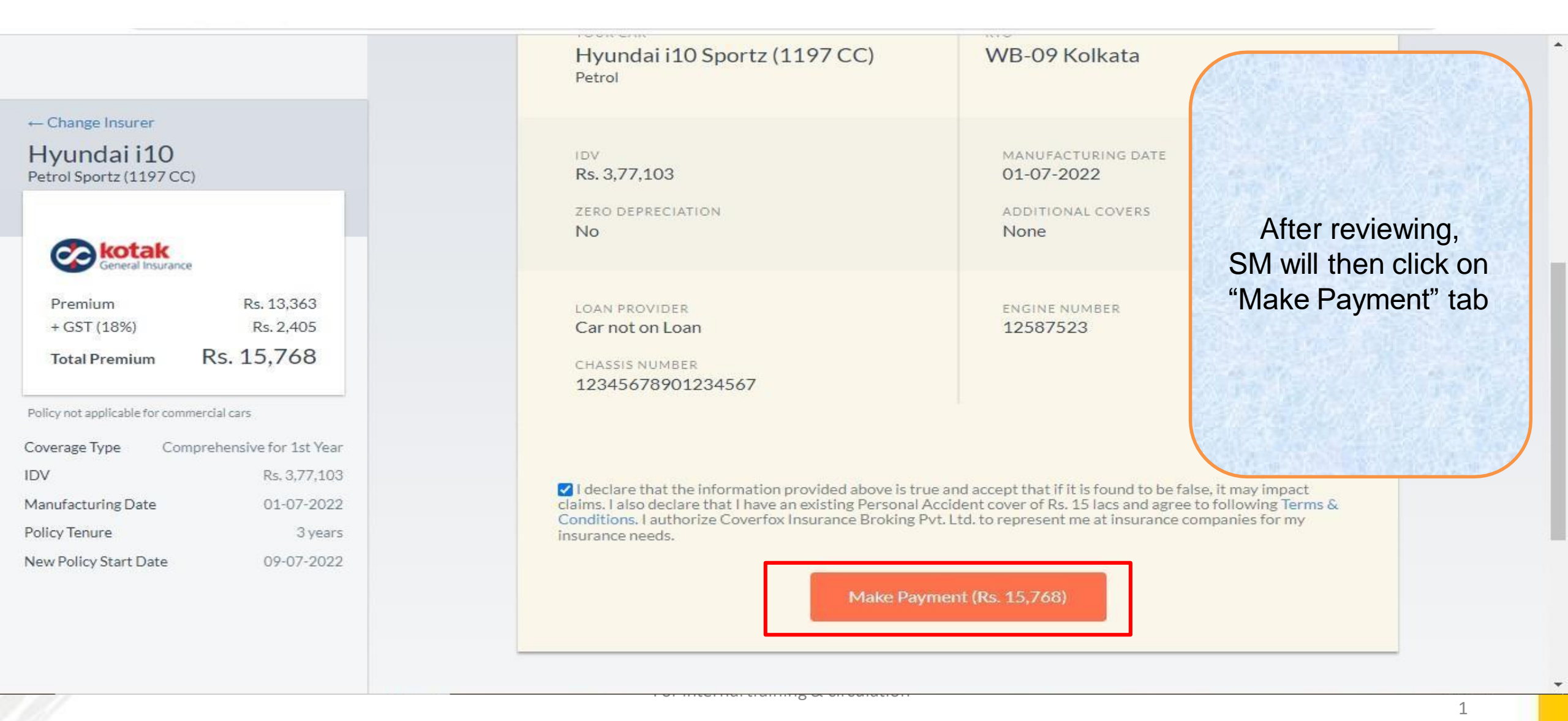

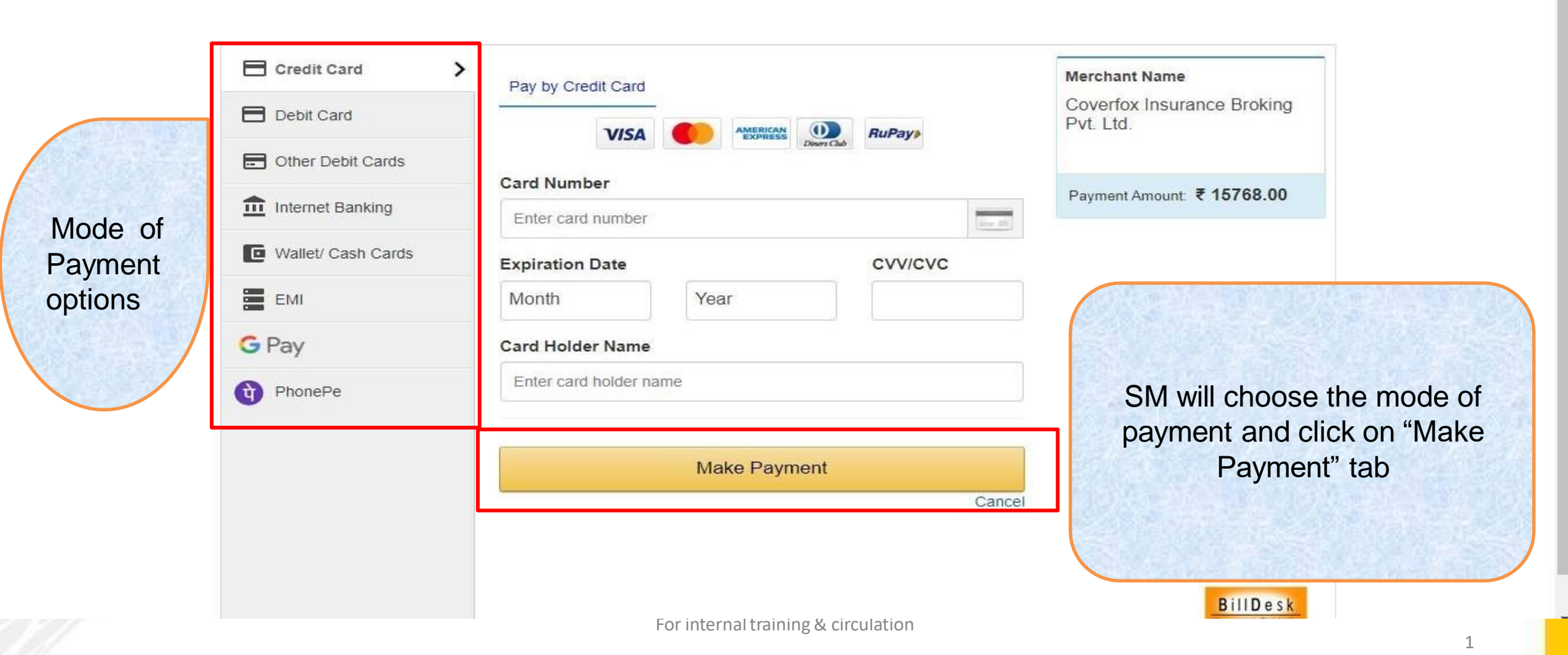

#### **Money Receipt**

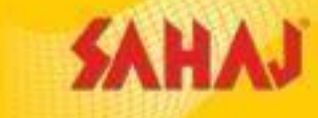

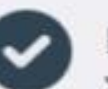

Payment successful Your bike is insured

VIEW POLICY ON DASHBOARD

VALIDITY

23 JUL, 22 - 22 JUL, 23

IFFCO-TOKIO

PREMIUM PAID

Rs. 1,025.69

TRANSACTION ID CFOX24896396

Note: Only digital copy of the policy will be issued. This is the original policy document, valid for all purposes.

VEHICLE DETAILS

Tvs Sport STD 100 CC

UP-78-EH-7653 IDV: Rs. 25,200 NCB: 50%

#### WE WILL CONTACT YOU ON

+917\*\*\*\*55 \$\*\*\*\*\*\*9@GMAIL.COM

84/113 A1 AFIMKHOTI KARWALONAGAR, KANPUR URBAN, UTTAR. PRADESH, 208003

#### Money Receipt Will be generated after successful Transaction.

SECURE LICENSED BY DAVMENT OPTIONS

Coverfox Insurance Broking Pvt. Ltd. : C Wing, 6111-6118, 6th Floor, Oberoi Garden Estate, Chandivali Farm Road, Chandivali, Andheri (East), Mumbai – 400072

Licence No. 478, IRDA Direct Broker Code. IRDA/ DB 556/13, Valid tilf 26/12/2022, CIN- U66000MH2013PTC243810

### Policy Download Process from Coverdrive portal

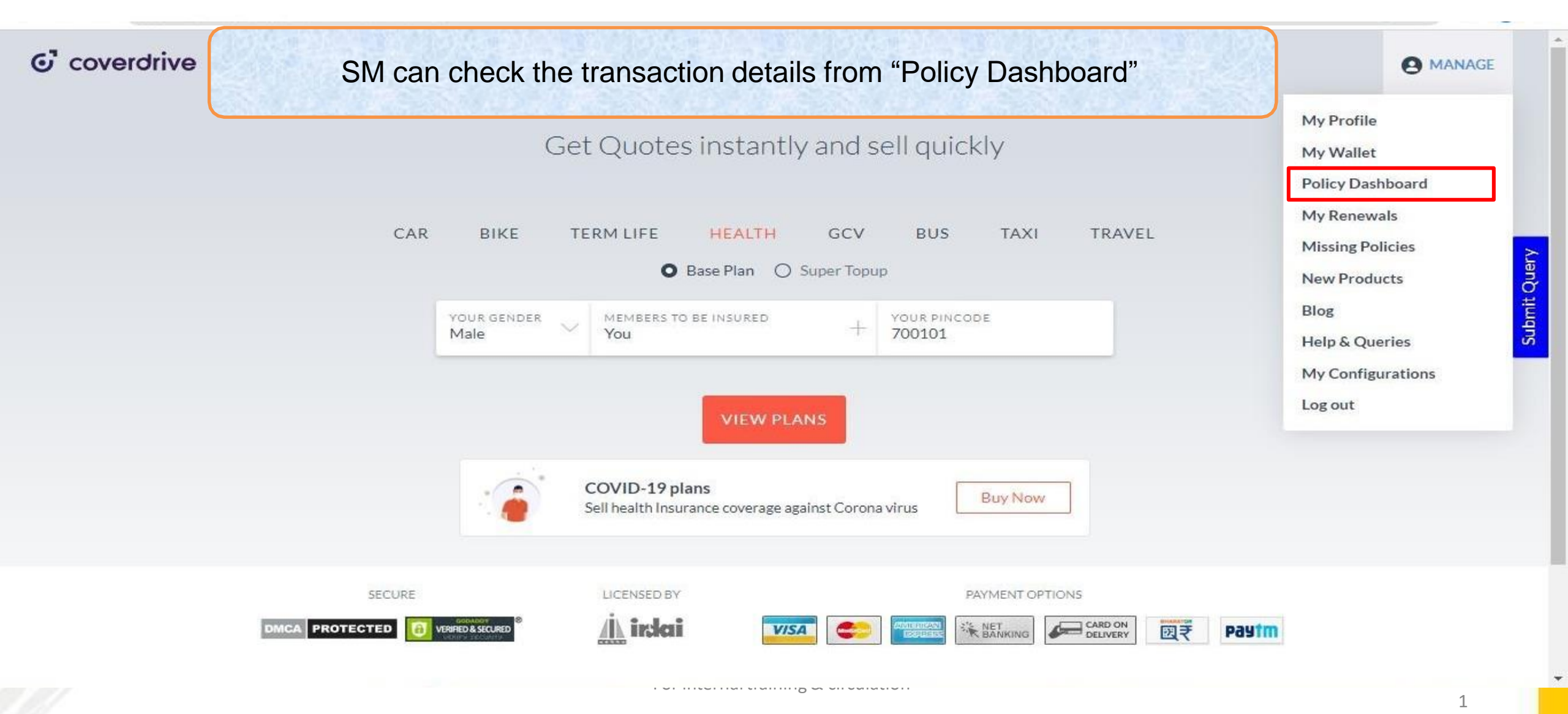

## Policy Download Process from Coverdrive portal

| icy Dashboard                                      |                                 |                            |                          |                       |                                          |                                    |                                                | Policy                                                           | Missing? Unload it h   |
|----------------------------------------------------|---------------------------------|----------------------------|--------------------------|-----------------------|------------------------------------------|------------------------------------|------------------------------------------------|------------------------------------------------------------------|------------------------|
| Car Bike                                           | e Ter                           | m Life                     | Health                   | Taxi                  | Bus Auto                                 | G                                  | CV                                             | , oney                                                           | initiality, opioid (1) |
| m Date<br>Jul 2022<br>Date<br>Jul 2022<br>EET DATA |                                 | <u>e</u><br>               |                          | CIES ₹ 102            | SM can get th                            | ne policy<br>e range               | details o<br>and type                          | nce he cl<br>of Policy.                                          | hooses the             |
|                                                    |                                 |                            |                          |                       |                                          |                                    |                                                | 1.0                                                              | 1.12 - A 14            |
| nent Pending Paymer                                | nt Done                         |                            |                          |                       |                                          | Search                             | for a name, emai                               | il, registration nu                                              | umber, phone           |
| ment Pending Paymer                                | nt Done<br>Mobile               | Vehicle Type               | Vehicle                  | Reg. No               | Insurer                                  | Search                             | for a name, emai<br>Payment Date               | il, registration nu<br>DC<br>Policy No.                          | umber, phone           |
| ment Pending Paymer                                | Mobile                          | Vehicle Type<br>twowheeler | Vehicle<br>Tvs Sport STD | Reg. No<br>UP78EH7653 | Insurer<br>Iffco Tokio General Insurance | Search<br>Premium<br>1026          | for a name, emai<br>Payment Date<br>20-07-2022 | il, registration nu<br>DC<br>Policy No.<br>MQ022869              | umber, phone           |
| ment Pending Paymer                                | nt Done<br>Mobile<br>70*****555 | Vehicle Type<br>twowheeler | Vehicle<br>Tvs Sport STD | Reg. No<br>UP78EH7653 | Insurer<br>Iffco Tokio General Insurance | Search<br>Premium<br>1026<br>SM Ca | Payment Date<br>20-07-2022                     | il, registration nu<br>DO<br>Policy No.<br>MQ022869<br>Dad the p | umber, phone           |

### **FAQ – Frequently Asked Questions**

#### 1. What is Coverdrive Registration?

Ans :- To enable the SM ID for Coverfox insurances, the SM will be required to register himself/herself in Coverdrive. The SM will be required to enter his/her Aadhar Number to get registered.

2. How to register a claim for the Coverfox Insurance?

Ans:- Customer has to contact the Insurance company to register the claim. Insurance company's customer support number will be available on the policy paper.

3. What are the documents require for processing a Claim?

Ans:- The insurance company will inform the customer about the documents requirement. The information will be available on the policy paper as well.

4. Will there be any physical verification for Comprehensive package?

Ans:- The verification will not be required if the previous policy is still active. For any other cases physical verification might happen.

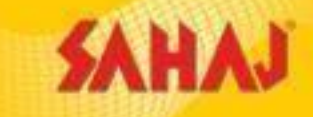

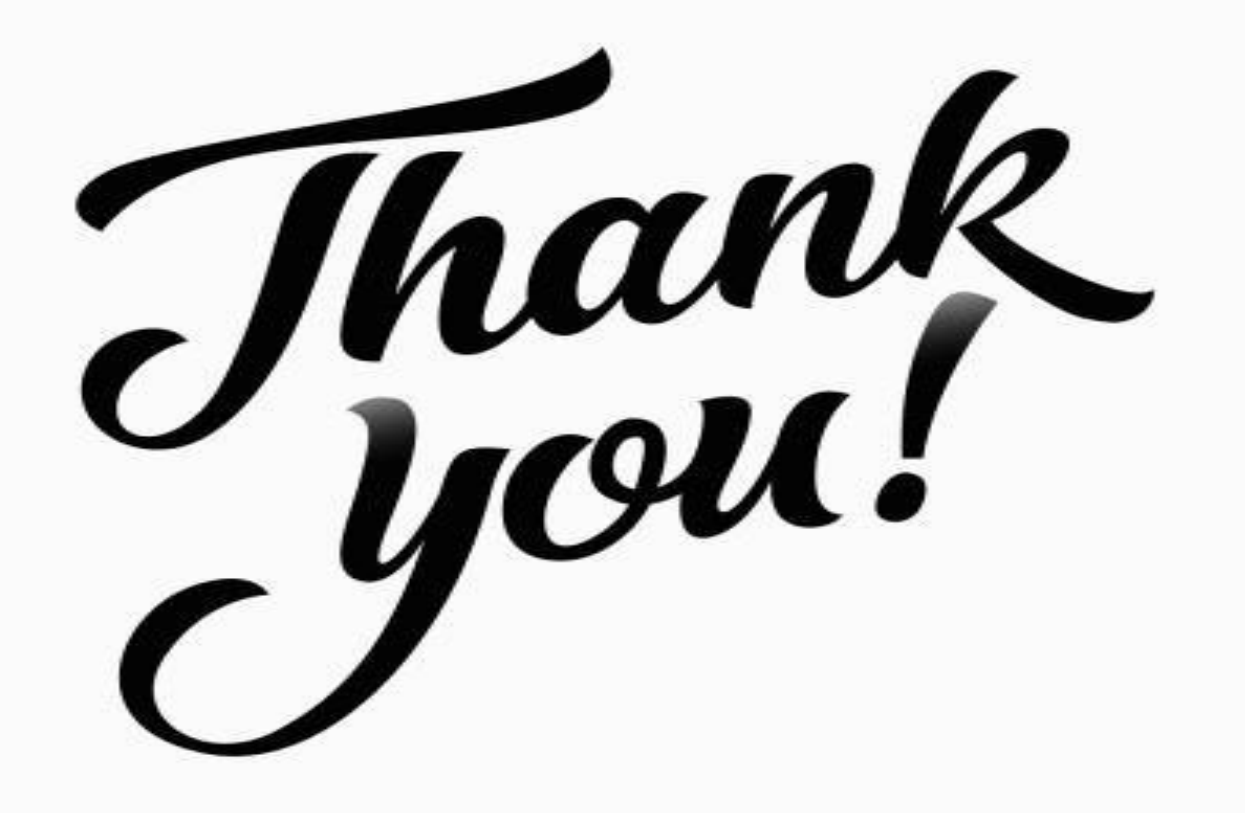